ローカルに保存するので、ハードディスクセットアップを選択し、実行させます。

| ⊿現在ディスクにあるファイル(8) |                  |       |
|-------------------|------------------|-------|
| \mu data          | 2015/03/05 22:07 | ファイノ  |
| 퉬 plugin          | 2015/02/26 9:20  | ファイル  |
| 퉲 サーバ用セットアップ      | 2015/03/04 22:57 | ファイル  |
| 🌗 ハードディスクセットアップ   | 2015/03/04 22:57 | ファイノ  |
| 27DTM-301A.ID     | 2011/02/02 10:18 | ID ファ |
| AUTORUN           | 2011/02/02 10:49 | セットフ  |
| 🔊 sansu3          | 2011/01/27 12:21 | アイコン  |
| START             | 2011/02/12 17:28 | ショート  |

## setup <u>アプリケーション</u>を選択し、実行させます

| ▲ 現在ディスクにあるファイル(10) - |                  |           |
|-----------------------|------------------|-----------|
|                       |                  |           |
| 퉬 bin                 | 2015/03/04 22:57 | ファイル フォル… |
| 📑 data1               | 2015/03/04 16:27 | キャビネット フ  |
| 📑 data2               | 2015/03/04 16:27 | キャビネット フ  |
| 📑 engine32            | 2004/10/22 3:16  | キャビネット フ  |
| data1.hdr             | 2015/03/04 16:27 | HDR ファイル  |
| layout.bin            | 2015/03/04 16:27 | BIN ファイル  |
| 🛃 setup               | 2004/10/22 3:16  | アプリケーション  |
| setup.ibt             | 2015/03/04 16:27 | IBT ファイル  |
| 🗊 setup               | 2015/03/04 16:27 | 構成設定      |
| setup.inx             | 2015/03/04 16:27 | INX ファイル  |
|                       |                  |           |

### インストールの開始です。次へで進みます。

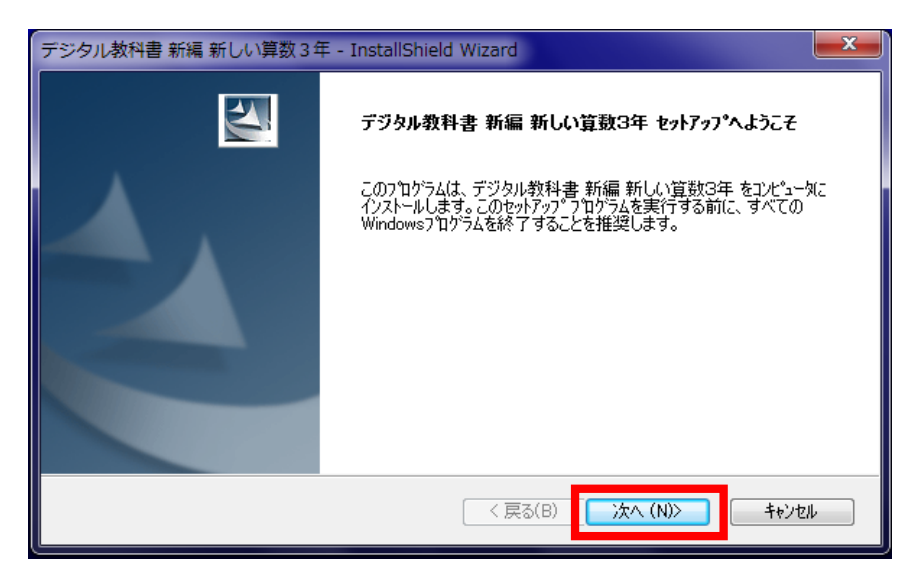

インストール先 変更せずにそのまま次へで進みます

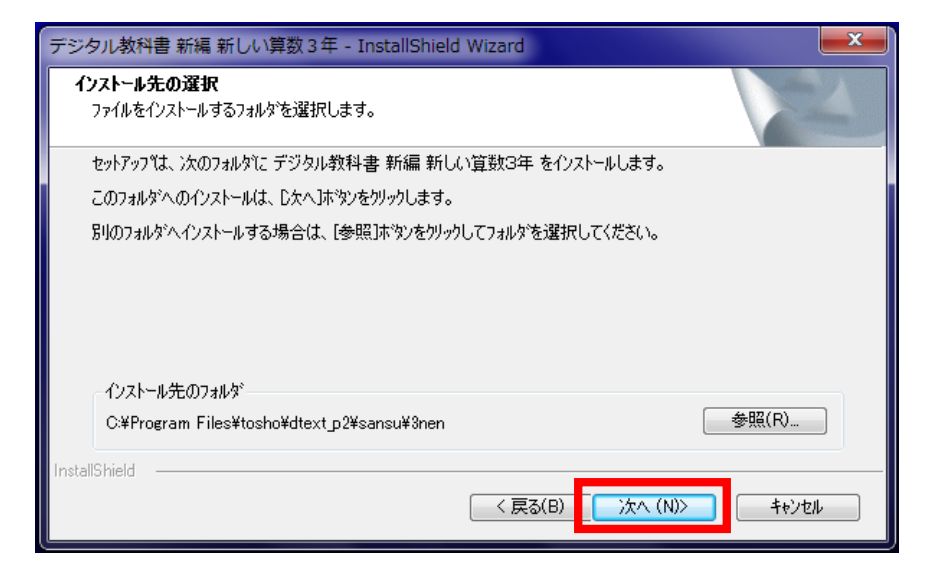

インストールツールは、高速インストールを選択します。

| デジタル教科書 新編 新しい算数 3 年 - InstallShield                                                                 | d Wizard        | ×                |
|----------------------------------------------------------------------------------------------------|-----------------|------------------|
| <b>セットアッフ<sup>。</sup>タイフ<sup>。</sup></b><br>ニースで最も適したセットアッフ <sup>。</sup> タイフ <sup>。</sup> を選択してください。 |                 | No.              |
| インストールツールの選択                                                                                         |                 |                  |
|                                                                                                    |                 |                  |
| ◎ 高速インストール(Fastcopyツール使用)                                                                            |                 |                  |
|                                                                                                    |                 |                  |
|                                                                                                    |                 |                  |
|                                                                                                    |                 |                  |
| InstallShield                                                                                        |                 |                  |
|                                                                                                    | < 戻る(B) 次へ (N)> | <b>+</b> +>\tell |

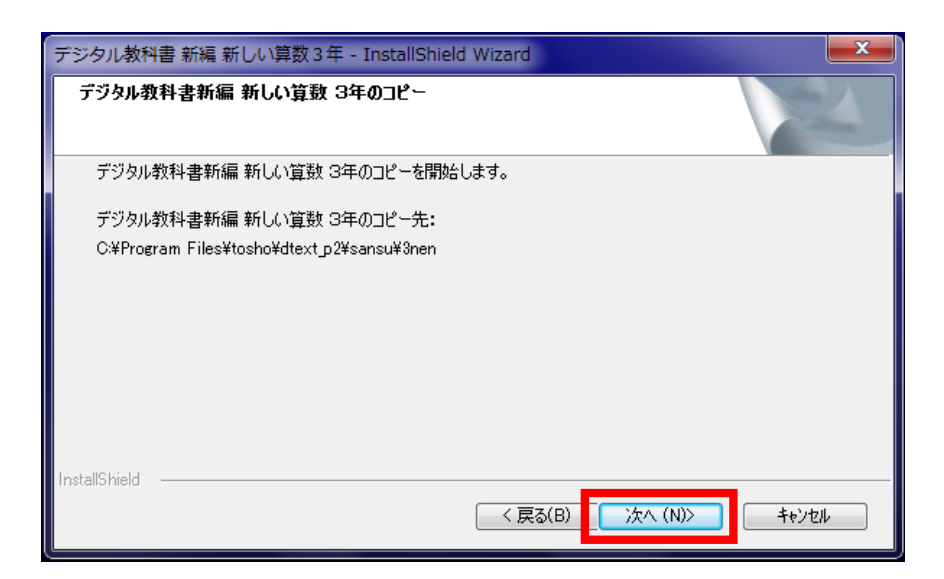

## インストールが始まります。

| 🕫 FastCopy ver2.11 (Admin                     | ) ×                     |  |
|-----------------------------------------------|-------------------------|--|
| ファイル(F) ジョブ管理(J)                              | 設定(S) ヘルプ(H)            |  |
| Source D:¥DATA                                | <b>-</b>                |  |
| DestDir C:¥PROGRA~1¥tosho                     | o¥dtext_p2¥sansu¥3nen 👻 |  |
| TotalRead = 0.0 MB                            | 差分(最新日付) ▼              |  |
| TotalFiles = 2 (0)                            | Buffer(MB) 512 ?        |  |
| TransRate= 0.00 MB/s                          | Full Speed              |  |
|                                               | ✓ エラー時継続 Top            |  |
|                                               | ベリファイ                   |  |
|                                               | □予測 閉JHDD mode          |  |
| 」<br>│ ACL属性 副次Stream                         | 中世行                     |  |
| Include name Exclude name                     |                         |  |
| ▼ 74/49                                       |                         |  |
| C:¥PROGRA~1¥tosho¥dtext_p2¥sansu¥3nen¥Infoxml |                         |  |
|                                               |                         |  |
|                                               |                         |  |
|                                               |                         |  |

インストールが完了すると、完了画面が表示されますので、完了をクリックして終了。

| デジタル教科書 新編 新しい算数 3 年 - InstallShield Wizard |                                                                                     |  |
|---------------------------------------------|-------------------------------------------------------------------------------------|--|
|                                             | InstallShield Wizard の完了<br>セットアップは、コンピュータへの デジタル教科書 新編 新しい算数3年 の<br>インストールを完了しました。 |  |
|                                             | < 戻る(B) <b>完了</b> キャンセル                                                             |  |

# ショートカットキーを作成する

### Windows10

スタート>該当のデジタル教科書(右クリック)>その他>ファイルの場所を開く

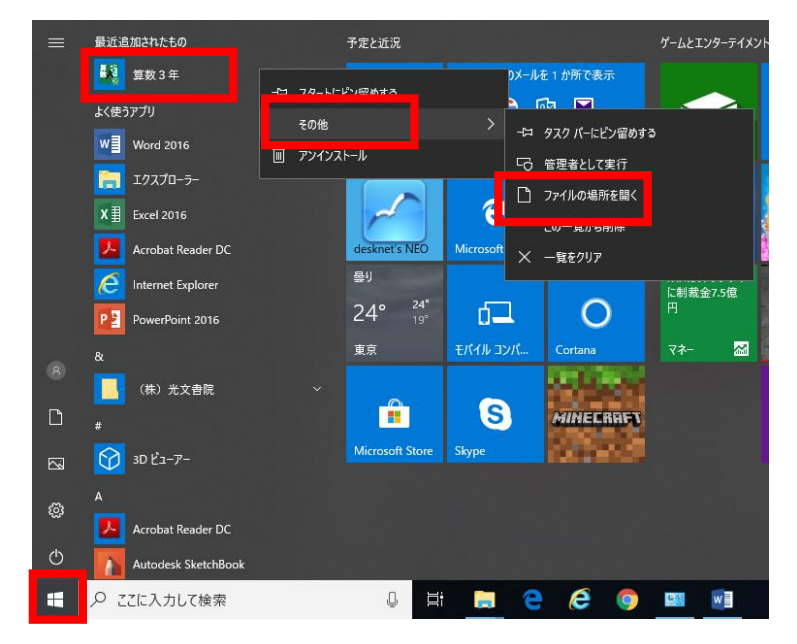

ウィンドウが表示されます。

該当のデジタル教科書をクリックし、右クリック>送る>デスクトップ(ショートカット作成)

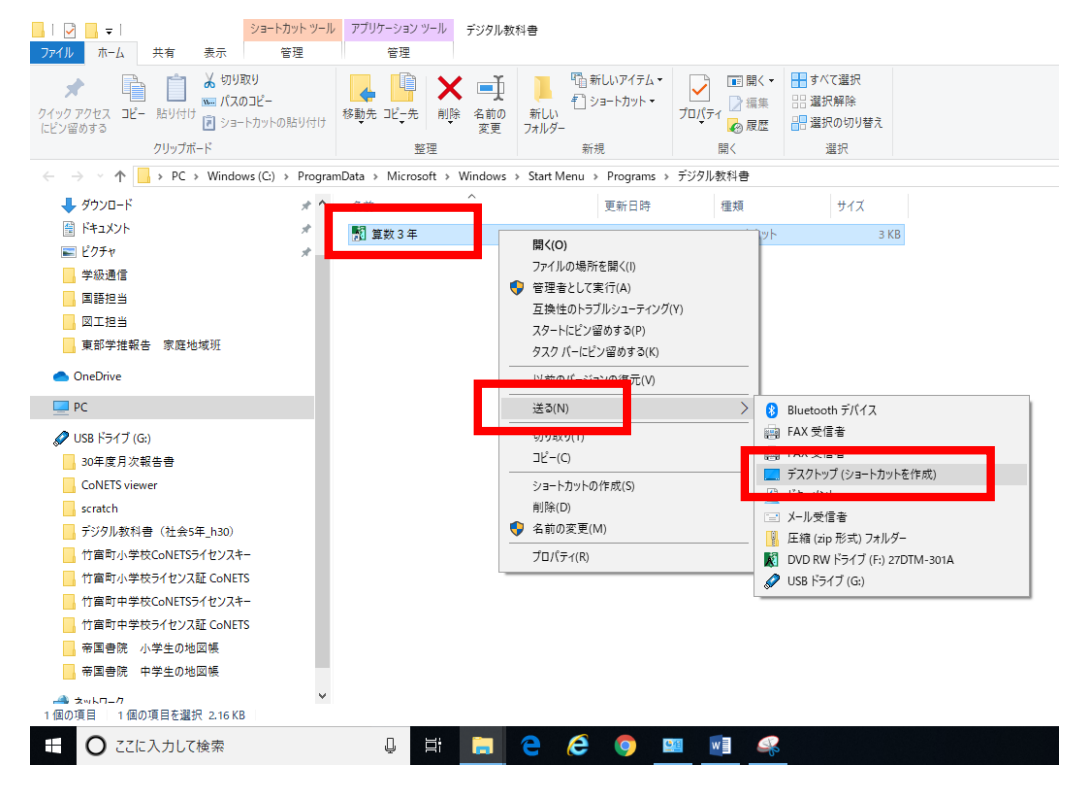

#### Windows7

インストールが完了しましたら、スタートメニュー>デジタル教科書フォルダをクリック、

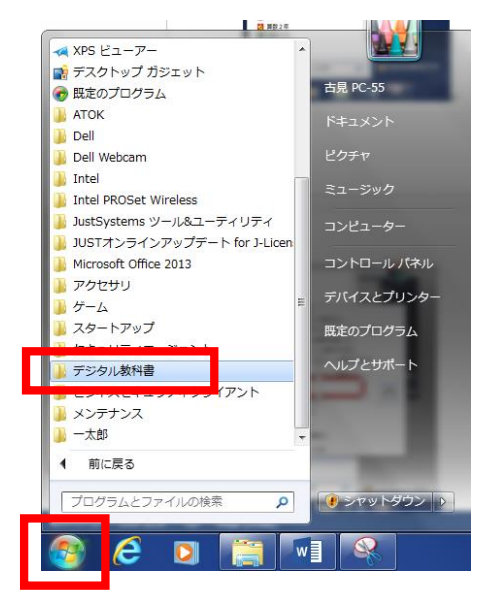

インストールした教科(学年)(右クリック)>送る>デスクトップ(ショートカット作成)

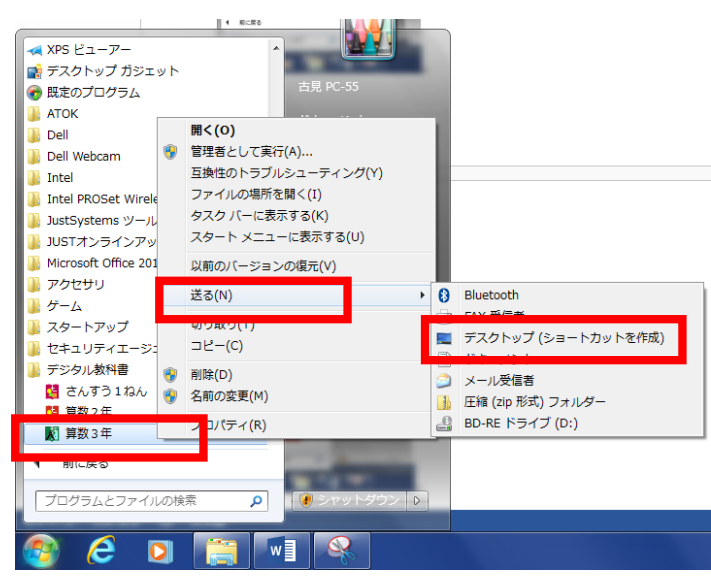

デスクトップにショートカットキーが作成されましたら、 デジタル教科書が正常に動作するかどうか、起動して確認してください